HOME ACCOUNTS

# Manage your money with GnuCash

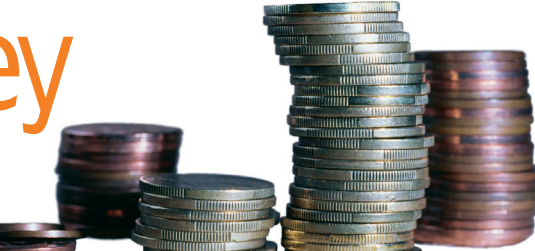

#### Use this open-source account manager with your online bank statements to get your finances in shape.

۲

LINUX HAS all the high-quality home accounting software to compete with proprietary operating systems – but not when it comes to looks. *GnuCash* is one such application. It's perfectly capable of managing anything from household accounts to those of a small business, but the compromise is that it looks a little unorthodox, especially if you're used to *Quicken* or *Microsoft Money*.

*GnuCash* uses chequebook-style accounting, based on the double entry method. This might sound technical, but it's not. In essence, each transaction that you add has both a source and a destination account. The source account is easy enough to understand – it could be your current account. But the destination one is a little different as it's basically an expense account. If you paid for some petrol with a cheque, *GnuCash* would see the transaction as a transfer of funds from your current or checking account to a fuel expenses one.

*GnuCash* also supports importing your accounting information from another application using either the *Quicken* interchange format (QIF) or the newer Open Financial Exchange format (OFX). Many banks use either of these two formats for their statement downloads, so it becomes easy to update your *GnuCash* accounts. Other features include statement reconciliation, where you enter the final balance from your statement and simply check off the month's transactions. There's also a great investment tracker and report generator.

To get the best insight into how *GnuCash* works, you can step through the following tutorial to see some of the main features and working practices. The tutorial starts off with the basic concepts, before moving on to transactions and double entry. The second half covers downloading your statements, credit card accounts, split transactions and generating reports. Let's go!

#### **EASY GNUCASH TUTORIAL**

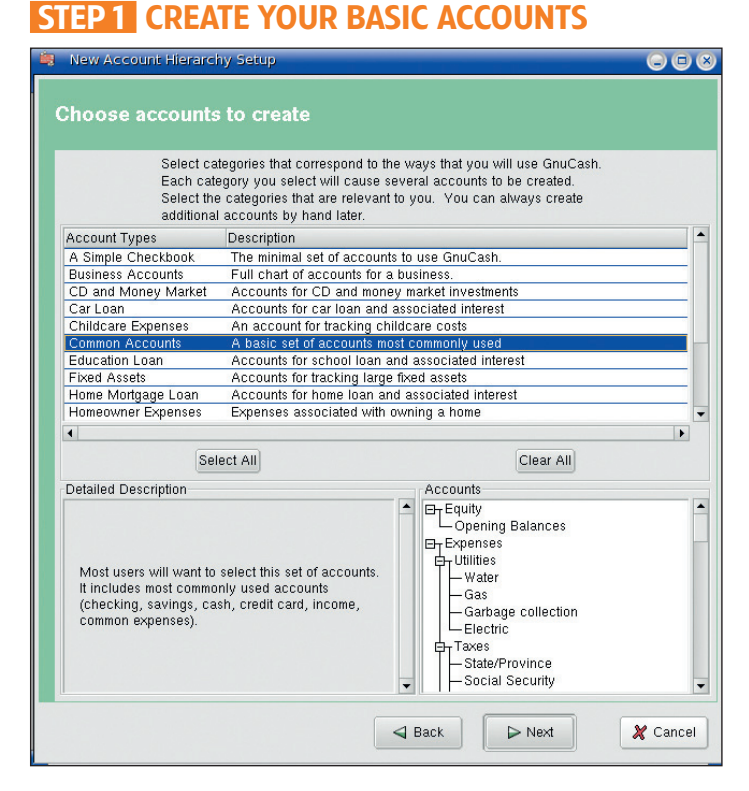

#### **STEP 2 OPENING BALANCES**

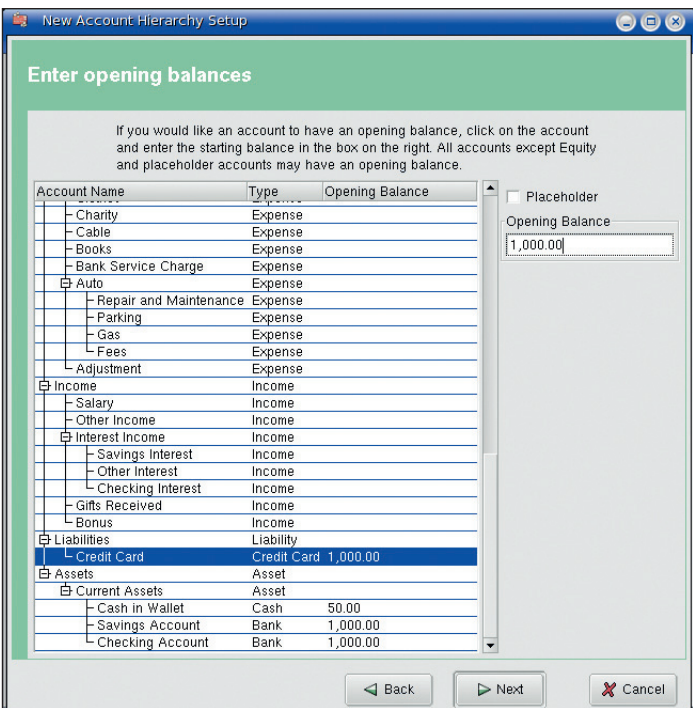

When first started, *GnuCash* asks you whether you'd like to create a new set of accounts, import some QIF files or run through *GnuCash*'s own tutorials. After you've selected Create A New Set Of Accounts, *GnuCash* will present you with what the developers call a 'druid' but is a wizard by any other name. Click on Next, and then choose your currency. The next screen is the account-choosing wizard. Selecting a scenario from the list will bring up a number of account types with a brief description of how they may be used. For home accounting, the most useful selection is Common Accounts, which creates a group of accounts that are typical for the average household.

The next window lists all of the accounts that are about to be created. It's here that you can specify their opening balances as a snapshot of your current financial status. For this example, we're just going to enter a few figures, but obviously for your own accounts you could spend quite some time getting the amounts right. For now, enter a value of 750 in Liabilities > Credit Card, and 1,000 in both Assets > Current Assets > Savings Account and Assets > Current Assets > Current Assets > current Account. Clicking on Next and Finish takes you into *GnuCash*'s main window.

46 GETTING STARTED - UBUNTU

#### www.linuxformat.co.uk

۲

۲

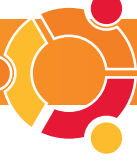

# STEP 3 UNDERSTAND THE MAIN WINDOW

| Accounts - Grucash ( <no file="">)</no>                          |           |
|------------------------------------------------------------------|-----------|
| File Edit Yiew Actions Business Reports Tools Windows Help       |           |
| Save Close Open Edit Options New Delete Exit                     |           |
| <ul> <li>Net Assets (£): £1,050.00 Profits (£): £0.00</li> </ul> |           |
| Accounts Account Name Description                                | Total 🔺   |
| Assets Assets                                                    | £2,050.00 |
| 🗄 Current Assets Current Assets                                  | £2,050.00 |
| - Checking Account Checking Account                              | £1,000.00 |
| - Savings Account Savings Account                                | £1,000.00 |
| Cash in Wallet Cash in Wallet                                    | £50.00    |
|                                                                  | £1,000.00 |
| Credit Card Credit Card                                          | £1,000.00 |
|                                                                  | 00.02     |
| - Bonus Bonus                                                    | £0.00     |
| - Gifts Received Gifts Received                                  | £0.00     |
| Interest Income     Interest Income                              | 00.02     |
| Other Income     Other Income                                    | £0.00     |
| - Salary Salary                                                  | £0.00     |
| Expenses Expenses                                                | £0.00     |
| - Adjustment Adjustment                                          | £0.00     |
| De Auto Auto                                                     | £0.00     |

The main view contains all the accounts created by the wizard. Opening up the various categories – Assets, Liabilities or Income – lists each sub-category for either an asset or expenditure. Your net worth is shown at the top of the account list, along with your profit. Each account has a total value associated with all the transactions it contains. The totals for the three accounts we provided an opening balance for should reflect the values we entered.

# **STEP 4** START A TRANSACTION

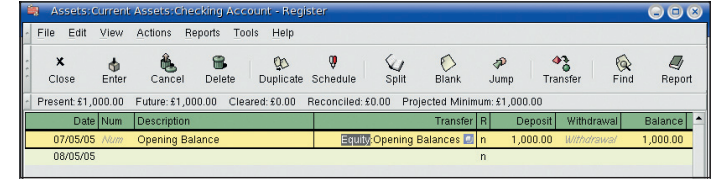

Next, we want to make a payment for an imaginary telephone bill of £75. Using the double entry method means the money is debited from one account and credited into another. For the telephone bill, we're going to take the money from our current or checking account, and move it to the Phone account under Expenses. The Phone account is one of the accounts included as part of the default Current Account setup.

As it affects two accounts, you could enter the transaction from either, but it makes more sense to do it from the checking account. You can open an account ledger by double-clicking on your selection or pressing Open. We need to open the checking account, which should contain only one transaction.

# **STEP 6** DOUBLE ENTRY

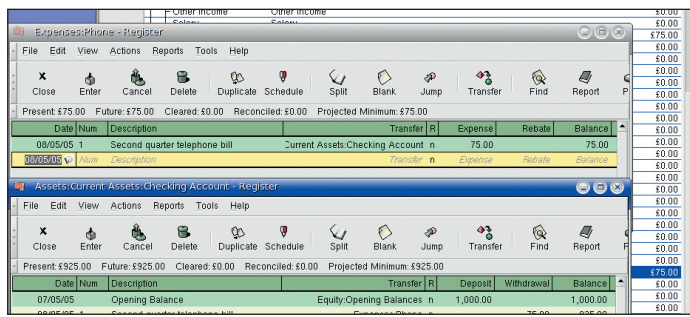

The first thing you should notice is that the money in your checking account has been reduced by 75. If you close the transaction window for the checking account, you should see that the Phone account, under Expenses, has been credited with 75. And if you open up the ledger for the Phone account, you can view the other entry for the transaction, but because this account has been set as an Expense account, the fields reflect an expense. A deposit to the Phone account is labelled as an Expense, and any money given back to you from such an account is a Rebate.

The parent account to Phone is labelled Expenses, and this has been updated to reflect the 75 in the Phone account. In fact, this parent account will show the total cost of all the expense accounts that fall beneath it. This is a great way of organising your costs.

# **GNUCASH ACCOUNT TYPES**

There are three main account types for *GnuCash*: Assets, Liabilities and Equity. **Assets** are all the things you can take ownership of, and there are six sub-categories:

۲

Accounts receivable This can hold outstanding debts, of the kind small businesses endure after finishing a job. Bank After cash, this is the next most accessible form your money takes in a current or savings account. Cash The money you spend directly from your purse or wallet. Currency Allows you to keep track of any foreign currency assets. Plutual fund Similar to stock accounts, where you can track the value of your mutual funds. Stock Helps you track the value of any stocks or shares you have invested in. Liabilities hold the value of money you owe, such as with a credit card, and there are just two subcategories: Accounts payable This works in the opposite way to accounts receivable, where you owe for a completed job. Credit card Useful for credit card statements and other short-term loans. There's a single account for Equity, which holds your net worth - the balance of your assets against your liabilities. You can use it in GnuCash to hold your opening balances, where you're bringing in your 'worth' at a certain specified point, after which point you will track your finances.

# **STEP 5** ENTER A TRANSACTION

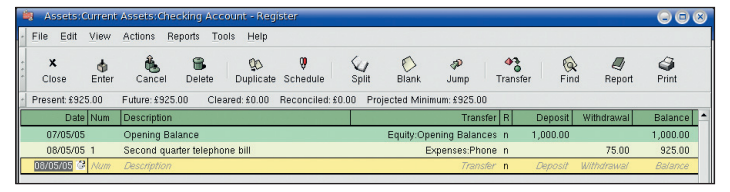

Each transaction is entered under the previous one, as with a traditional ledger. *GnuCash* automatically puts the current date at the start of the next empty transaction. The Num field is for your own reference, such as a cheque or transaction number, so we'll just enter 1. Move to the next field, and enter a description for the transaction, such as 'Second quarter telephone bill'.

The next field is the other account that the transaction is linked to, the second entry. Clicking on the button in this field opens a list of all your available accounts. Select Expenses:Phone. Obviously the money is being withdrawn from your checking account, so to finish this transaction, tab to the Withdrawal field and enter 75 for the value of the bill, followed by Enter.

# STEP 7 CREDIT CARD TRANSACTIONS

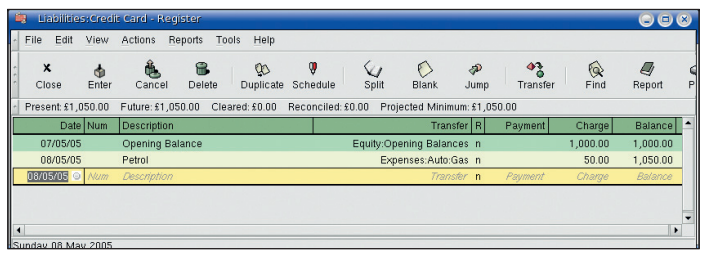

Expenditure on your credit card increases your liability as it's money you owe. The effect on *GnuCash* is that the credit card account may seem to act counterintuitively, but that's because, as a liability, it's the opposite of an asset. Credits, or purchases, increase your liability by adding to the money you owe, while debits are a reduction in your liability.

To illustrate this idea, we'll enter a credit card purchase, and then pay the whole bill using money from the checking account. Open up the credit card ledger, and enter a transaction for buying petrol. After entering a description for the transaction, you still need to select an expense account (petrol comes under Auto > Gas). The value of the transaction, 50 in this example, is entered in the Charge field. Your total liability will increase to 1,050, and your expenses will also increase by 50.

#### www.linuxformat.co.uk

۲

۲

۲

# HOME ACCOUNTS

# STEP 8 REDUCE LIABILITY

| ACC      | ounts - Gnucash (morne)        | granam/test)                  |           |
|----------|--------------------------------|-------------------------------|-----------|
| File Ed  | lit <u>View Actions Busine</u> | ss Reports Tools Windows Help |           |
| Save     | X I P V<br>Close Open Edi      | t Options New Delete Exit     |           |
| - 💽 Ne   | et Assets (£): £925.00 Profits | (£):-£125.00                  |           |
| Accounts | Account Name                   | Description                   | Total     |
|          | 🛱 Assets                       | Assets                        | £925.00   |
|          | Current Assets                 | Current Assets                | £925.00   |
|          | - Checking Account             | t Checking Account            | -£125.00  |
|          | - Savings Account              | Savings Account               | £1,000.00 |
|          | Cash in Wallet                 | Cash in Wallet                | £50.00    |
|          | 🛱 Liabilities                  | Liabilities                   | £0.00     |
|          | Credit Card                    | Credit Card                   | £0.00     |
|          | De Income                      | Income                        | £0.00     |
|          | Expenses                       | Expenses                      | £125.00   |
|          | Equity                         | Equity                        | £1,050.00 |
|          |                                |                               |           |

As it's always wise to pay your credit card bill as soon as possible, we'll transfer some funds to cover our liability. Since there's not enough money in our checking account, paying the credit card bill would leave us in the red, but for the sake of this example, presume we've got a 500 free overdraft. Create a transaction from the checking account that withdraws 1,050 and places it into the credit card account. This should leave us with a debt of 125 in the checking account, illustrated by the number being displayed in red.

The status of our accounts should now show a profit of -125, our expenditure without any income; Equity of 1,050, the money we're holding in our wallet and savings account; and a net worth of 925, our Equity minus our negative profit.

#### **STEP 10** BALANCE A TRANSACTION

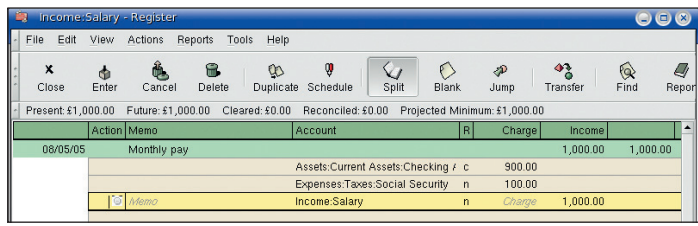

Another line has been added that contains the outstanding amount that needs to be balanced (currently 1,000). To move some of your gross income to your current account, select it from the Account column and replace the 1,000 with 900. A new line should be added with the final 100 that needs to be balanced.

Click on this line and select Expenses > Tax > Social Security, then Enter. Now that the transaction has been balanced, you can close the Salary ledger and view the changes to your account list, which will have been updated.

#### STEP 12 SCHEDULED TRANSACTIONS

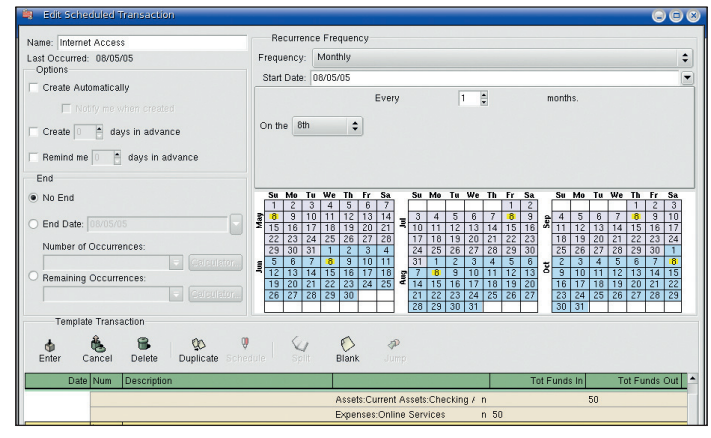

To set up a transaction that will be the same month in, month out, select Actions > Scheduled Transactions > Scheduled Transaction Editor.

The Scheduled Transaction Editor contains a calendar in the lower half, and a space for each scheduled transaction above. To create one, just select New and open the Transaction Edit window. It's daunting, but simply enter a descriptive name and edit the transaction in the familiar ledger at the bottom of the window. Because the scheduled transaction doesn't belong to any one account in particular, you have to manually balance the transaction by defining both an account to be debited, and one to be credited. In our example, we've debited our current account by 50 to pay for our internet access.

# **STEP 9** SPLIT TRANSACTIONS

| 💐 income:     | Salary      | Register    | r       |         |                 |                      |             |              |                    |                      | 0      |           |
|---------------|-------------|-------------|---------|---------|-----------------|----------------------|-------------|--------------|--------------------|----------------------|--------|-----------|
| - File Edit   | View        | Actions     | Reports | Tools   | Help            |                      |             |              |                    |                      |        |           |
| K<br>Close    | de<br>Enter | û.<br>Cance | Dele    | te D    | QO<br>Duplicate | <b>0</b><br>Schedule | Split Split | (Ö)<br>Blank | <i>∜</i> ₽<br>Jump | <b>*</b><br>Transfer | (ind € | -<br>Repo |
| Present: £1,0 | 00.00       | Future: £1  | ,000.00 | Cleared | : £0.00         | Reconciled           | £0.00 Proje | ected Minimu | m: £1,000.0        | 0                    |        |           |
|               | Action      | Memo        |         |         | P               | Account              |             | R            | Charge             | Income               |        | 4         |
| 08/05/05      |             | Monthly p   | bay     |         |                 |                      |             | ٥            |                    | 1,000.00             | 1,00   | 0.00      |
|               | Action      | Memo        |         |         | li li           | ncome:Salar          | 1           | n 🛛          | Charge             | 1,000.00             |        |           |
|               |             |             |         |         |                 |                      |             | Ø            | 1,000.00           |                      |        |           |
| 08/05/05      |             |             |         |         |                 |                      |             | n            |                    |                      |        |           |
|               |             |             |         |         |                 |                      |             |              |                    |                      |        |           |
|               |             |             |         |         |                 |                      |             |              |                    |                      |        |           |
| •             |             |             |         |         |                 |                      |             |              |                    |                      |        | •         |
| 1,000.00      |             |             |         |         |                 |                      |             |              |                    |                      |        |           |
|               |             |             |         |         |                 |                      |             |              |                    |                      |        | _         |

Up to this point, we've entered transactions that have simply moved an amount of money from one account to another. But some transactions need to be split into different destinations, such as monthly income being split into part income, part tax, part pension and part social security.

To try this out, create a transaction under Income > Salary. Enter the gross amount you earn, not the net amount after tax. Enter a description for the transaction, then click on the Split button. The transaction is now split, but there's currently only one account used, and that's Income:Salary. Enter the gross amount into the Income column. *GnuCash* will open a requester to say that the transaction is currently unbalanced, and you need to click on Balance It Manually.

#### **STEP 11** GENERATE A REPORT

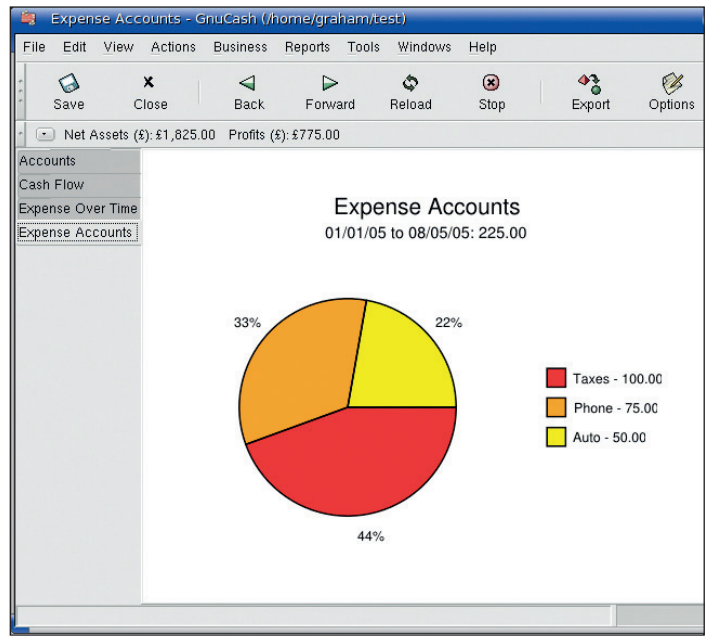

Generating reports for your account information is very easy with *GnuCash*. They're all available from the Report menu. As a quick example, select Reports > Income & Expense > Expense Piechart. This breaks up your expenses according

to which sub-folder they belong to. At the moment, the majority of our expenditure has been on Social Security, beneath the Tax folder, which, as the chart shows us, was 44% of our total expenditure.

You can edit any specific parameters for a report by opening the Options window. From here, you can change the accounts that are included, as well as the date ranges to include. Custom reports can also be generated using a Lisp-like language called Scheme. They are output as HTML, which is a versatile way of storing them for later use.

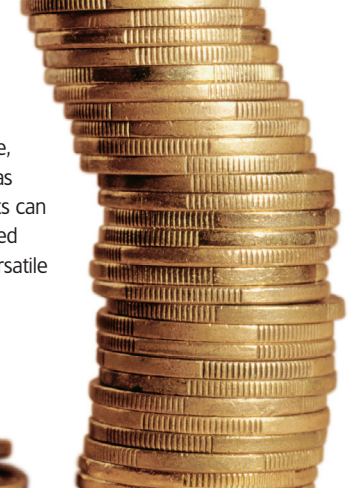

**48** GETTING STARTED – UBUNTU

#### www.linuxformat.co.uk

۲

۲

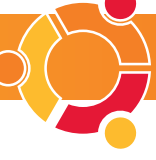

#### STEP 13 RUN PENDING TRANSACTIONS

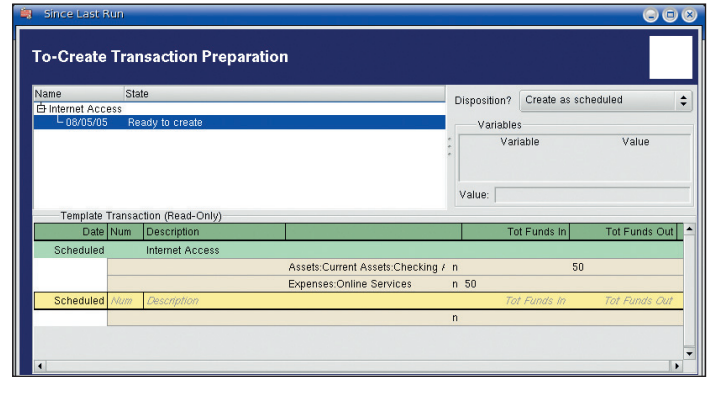

Scheduled transactions need to be run – the program won't do it for you – and *GnuCash* will inform you automatically when there are any pending. To run the scheduled transaction created previously you need to select Actions > Scheduled Transactions > Since Last Run. This will bring up yet another window containing all the transactions that have been scheduled to run. Clicking Next will give you an overview of the real figures involved in each transaction. If you'd used variables, they would have been filled in at this stage.

After clicking the Finish button, the scheduler automatically generates the transactions, updating each affected account. With the above example, 50 should have been taken from the checking account and attributed to an Online Services expense.

#### STEP 15 TRANSLATE STATEMENT TRANSACTIONS

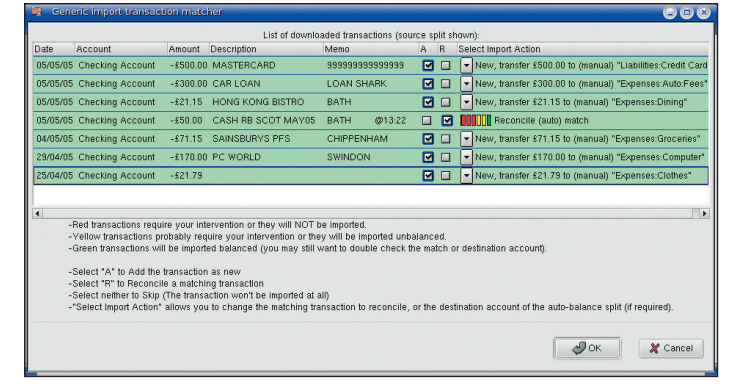

| 2 | Assets: Curren     | t Assets:Checking Account - Reg  | ister                             |                  |                      |           |
|---|--------------------|----------------------------------|-----------------------------------|------------------|----------------------|-----------|
| • | File Edit View     | Actions Reports Tools Help       |                                   |                  |                      |           |
|   | X 🗄<br>Close Enter | Cancel Delete Duplicate          | Schedule Split Blank              | <i>∜</i><br>Jump | <b>A</b><br>Transfer | Find Repo |
| 1 | Present: -£359.09  | Future:-£359.09 Cleared:-£234.09 | Reconciled: £0.00 Projected Minim | ium:-£359.09     |                      |           |
|   | Date Num           | Description                      | Transfer R                        | Deposit          | Withdrawal           | Balance   |
| Γ | 25/04/05           |                                  | Expenses:Clothes c                |                  | 21.79                | -21.79    |
|   | 29/04/05           | PC WORLD                         | Expenses:Computer c               |                  | 170.00               | -191.79   |
| L | 04/05/05           | SAINSBURYS PFS                   | Expenses:Groceries c              |                  | 71.15                | -262.94   |
|   | 05/05/05           | CAR LOAN                         | Expenses:Auto:Fees c              |                  | 300.00               | -562.94   |
|   | 05/05/05           | HONG KONG BISTRO                 | Expenses:Dining c                 |                  | 21.15                | -584.09   |
| L | 05/05/05           | MASTERCARD                       | Liabilities:Credit Card c         |                  | 500.00               | -1,084.09 |
| L | 07/05/05           | Opening Balance                  | Equity:Opening Balances n         | 1,000.00         |                      | -84.09    |
|   | 08/05/05           | Credit Card Payment              | Liabilities:Credit Card n         |                  | 1,050.00             | -1,134.09 |
|   | 08/05/05           | Monthly pay                      | Split Transaction c               | 900.00           |                      | -234.09   |
|   | 08/05/05           | Internet Access                  | Expenses:Online Services c        |                  | 50.00                | -284.09   |
|   | 08/05/05 1         | Second quarter telephone bill    | Expenses:Phone n                  |                  | 75.00                | -359.09   |
| I | 08/05/05 💿 Num     | Description                      | Transfer n                        | Deposit          | Withdrawal           | Balance   |
| ſ |                    |                                  |                                   |                  |                      |           |
|   |                    |                                  |                                   |                  |                      |           |

We need to go through each transaction on our statement and assign a corresponding account for each one, as you would if you were adding the transaction manually into *GnuCash*. For example, the first one is a credit card repayment, so the Import action sets it as a transfer to the Liabilities:Credit Card account. This is done for each transaction in turn, except the one for the cash that was automatically reconciled.

Clicking on the OK button will add each transaction to your checking account and whatever other account the transaction was assigned to. Obviously you can't follow this final step without using an identical statement download, but the final checking account can be seen in the bottom image.

#### **STEP 14 ONLINE BANKING**

۲

|         |                                                                                                    | 1.                                                                                                    | Elsi or downio                                                                                                    | auca nonsacions (sou                                                                                  | Le of                     | In or        | a i i i i i i                                                                         |
|---------|----------------------------------------------------------------------------------------------------|----------------------------------------------------------------------------------------------------|----------------------------------------------------------------------------------------------------|----------------------------------------------------------------------------------------------------|---------------------------|--------------|---------------------------------------------------------------------------------------|
| ate     | Account                                                                                                    | Amount                                                                                                 | Description                                                                                                    | Memo                                                                                                  | A                         | н            | Select Import Action                                                                  |
| 5/05/05 | Checking Account                                                                                                    | -£500.00                                                                                               | MASTERCARD                                                                                                    | 99999999999999999                                                                                     |                           |              | New, UNBALANCED (need acct to transfer £500.00                                        |
| 5/05/05 | Checking Account                                                                                                    | -£300.00                                                                                               | CAR LOAN                                                                                                    | LOAN SHARK                                                                                            |                           |              | New, UNBALANCED (need acct to transfer £300.00                                        |
| 5/05/05 | Checking Account                                                                                                    | -£21.15                                                                                                | HONG KONG BISTRO                                                                                                    | BATH                                                                                                  |                           |              | New, UNBALANCED (need acct to transfer £21.15)                                        |
| 5/05/05 | Checking Account                                                                                                    | -£50.00                                                                                                | CASH RB SCOT MAY05                                                                                                    | BATH @13:22                                                                                           |                           |              | Reconcile (auto) match                                                                |
| 4/05/05 | Checking Account                                                                                                    | -£71.15                                                                                                | SAINSBURYS PFS                                                                                                    | CHIPPENHAM                                                                                            |                           |              | New, UNBALANCED (need acct to transfer £71.15)                                        |
| 9/04/05 | Checking Account                                                                                                    | -£170.00                                                                                               | PC WORLD                                                                                                    | SWINDON                                                                                               |                           |              | New, UNBALANCED (need acct to transfer £170.00                                        |
| 5/04/05 | Checking Account                                                                                                    | -£21.79                                                                                                |                                                                                                    |                                                                                                    |                           |              | <ul> <li>New, UNBALANCED (need acct to transfer £21.79)</li> </ul>                    |
| -1      | unar encitneenert has                                                                                                    | ire uour int                                                                                           | evention or they will NOT h                                                                                                    | e imported                                                                                            |                           |              |                                                                                       |
| +       | Red transactions requivelow transactions provided to the section of the section of the section o | ire your intr<br>obably req<br>I be import<br>transaction<br>ie a matchii<br>(The transa<br>allows you | ervention or they will NOT b<br>uire your intervention or the<br>ed balanced (you may still v<br>as new<br>ng transaction<br>ction won't be imported at a<br>to change the matching tra | ie imported.<br>y will be imported unbi<br>vant to double check th<br>ilf)<br>insaction to reconcile. | alanco<br>ne ma<br>or the | ed.<br>tch c | rr destination account).<br>tination account of the auto-balance split (if required). |

Most people manage their accounts using a web browser, so it makes good sense to download your statements from your bank and import them into *GnuCash*. *GnuCash* can import both QIF and OFX formats, and is able to learn your transaction habits well enough to often guess which accounts are affected by each transaction. If you have a choice, the best format to use is OFX, simply because it's an open standard and much better supported than QIF.

After you've downloaded your statement, you can import the data into *GnuCash* by selecting File > Import > OFX from the menu. The first time you use a statement from a certain account, *GnuCash* will ask you which of your *GnuCash* accounts correlates with the downloaded statement. *GnuCash* then loads each transaction from the statement into the Import window, and attempts to guess each kind of transaction.

In our example above, you can see that there are seven transactions in total, ranging from a \$300 loan repayment to \$170 spent at PC World. The only destination account *GnuCash* has been able to guess accurately is that for the \$50 cash from a teller. That's because the word 'cash' is used to describe the money in our wallet account.

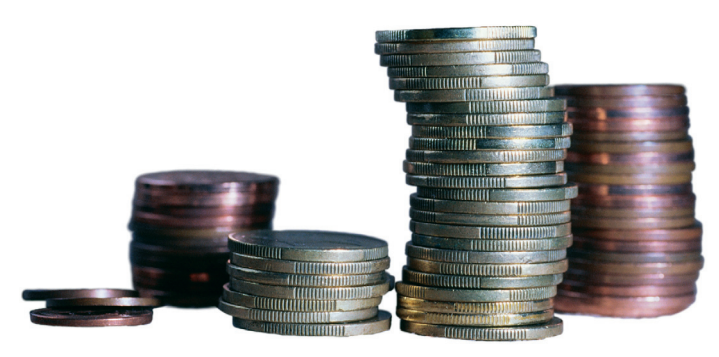

# NOW DO MORE WITH GNUCASH

These step-by-step instructions have taken you through enough of what *GnuCash* is capable of to enable you to start using it for your own real accounts. Double entry may seem long-winded when compared with other accounting applications, but it enables you to see exactly what's happening at every stage, and also makes it easier to follow credit card statements, as they each have their own total.

*GnuCash* can manage payrolls and small business accounts, and it comes with several examples for this that you can load from the Account druid. There is also some excellent documentation online that goes some way to filling in the gaps (click on Help > Tutorial and Concepts Guide). When all else fails, we'd suggest you try the extremely helpful online mailing list community, whose members are more than happy to offer configuration advice and help with the program. You can subscribe to the mailing list directly from the *GnuCash* website at <u>www.gnucash.org</u>.

The best thing about investing time in running your accounts with *GnuCash* is that you will never be locked in to upgrading your accounting software when a software developer decides to no longer support your version. *GnuCash* is an open source application where the file formats and the source code are always available for anyone to look at, which means that your financial information will always be accessible to you, even many years from now.

www.linuxformat.co.uk

۲

۲